# How to Create Bridge Domain Templates with ACI Extension

## Contents

Introduction Prerequisites Requirement Components Used Problem: Creation of Dynamic Templates in CloudCenter Solution

## Introduction

This document describes on how to create Bridge Domain Templates using CloudCenter.

Note: ACI should be successfully registered within CloudCenter.

# Prerequisites

#### Requirement

There are no specific requirements for this document.

#### **Components Used**

The information in this document is based on CloudCenter version 4.6.X and 4.7.X.

The information in this document was created from the devices in a specific lab environment. All of the devices used in this document started with a cleared (default) configuration. If your network is live, make sure that you understand the potential impact of any command.

# **Problem: Creation of Dynamic Templates in CloudCenter**

Adding Bridge Domain Templates for creation of Dynamic Templates in CloudCenter.

# Solution

Step 1. Log in to CCM.

Step 2.Select Admin and click on Extensions.

Step 3. Click on **name of ACI extension** (in this this example ACI\_MX), as shown in the image:

| √ Marketplace          | Extensions |               |      |               |
|------------------------|------------|---------------|------|---------------|
| <⊘ Deployments         |            |               |      | ADD EXTENSION |
| <u>_n∏∏</u> Benchmarks | NAME       | EXTENSION URL | ТУРЕ | ACTIONS       |
| J Schedules            | ACI_MX     |               | ACI  |               |
| Policies               |            |               |      |               |
| ලා <sup>®</sup> Admin  |            |               |      |               |
| INFRASTRUCTURE         |            |               |      |               |
| • Clouds               |            |               |      |               |
| • Images               |            |               |      |               |
| Extensions             |            |               |      |               |
|                        |            |               |      |               |

Step 4. As shown in the image, click on Add Template.

| * PASSWORD          |      |  |
|---------------------|------|--|
| * MANAGED ORCHESTRA | TOR  |  |
|                     |      |  |
|                     |      |  |
|                     |      |  |
|                     |      |  |
| dge Domain Templa   | ites |  |
| dge Domain Templa   | ites |  |

Step 5. Specify name of BD and choose Dynamic VRF.

Step 6. Enter values for **master subnet** which allows creation of nested subnets. For example, if subnet is 10.10.10.0/24 - it needs to specify a pool of more than 24, and if /25.... it creates two /25 subnets within master one of /24.

### 🔀 New Bridge Domain Template

| Private to VRF Advertise | ed Externally |          |         |  |
|--------------------------|---------------|----------|---------|--|
| Shared between VRFs * @  |               |          |         |  |
| * SUBNET CONTROL         |               |          |         |  |
| ND RA Prefix             |               |          |         |  |
| Querier IP               |               |          |         |  |
| * Subnet Pools           |               |          |         |  |
| MASTER SUBNET            | POOL SUBNET   | NETWORKS | ACTIONS |  |
|                          |               |          | ÷       |  |
| 170 11 00 0/04           | (25           |          | 1111    |  |

#### Step 7. Click **SAVE** twice.

Step 8. Deploy **new VM with ACI** and choose **creation of dynamic BD template** within the network type.

| Deploy test0227-1<br>Centos7  |   |
|-------------------------------|---|
| Guss_Cliqr                    | ~ |
| L3 OUT                        |   |
| Select L3 Out                 | ~ |
| NIC 1                         |   |
| NETWORK TYPE                  |   |
| VMware Cisco ACI              |   |
| * END POINT GROUPT (EPG) TYPE |   |
| Bridge Domain Template        | ~ |
| * BRIDGE DOMAIN TEMPLATE      |   |
| test2                         | ~ |

Step 9. Click Deploy.

Expected Result - Deploys VM on the VMware cloud and Dynamic VRF Template is created.